For å få Chromecast til å fungere på PC (finne Chromecast enhet/ TV'en), slå på «*Nærdeling*».

Er «*Nærdeling*» allerede «*På*» skal du slippe steg 1) og 2).

## 1)

Klikk på «Tannhjulet» for å gå til kontrolllpanelet.

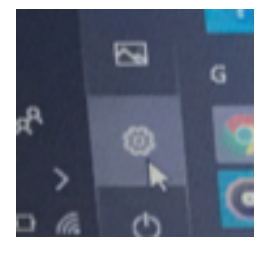

## 2) Så slår du på «*Nærdeling*».

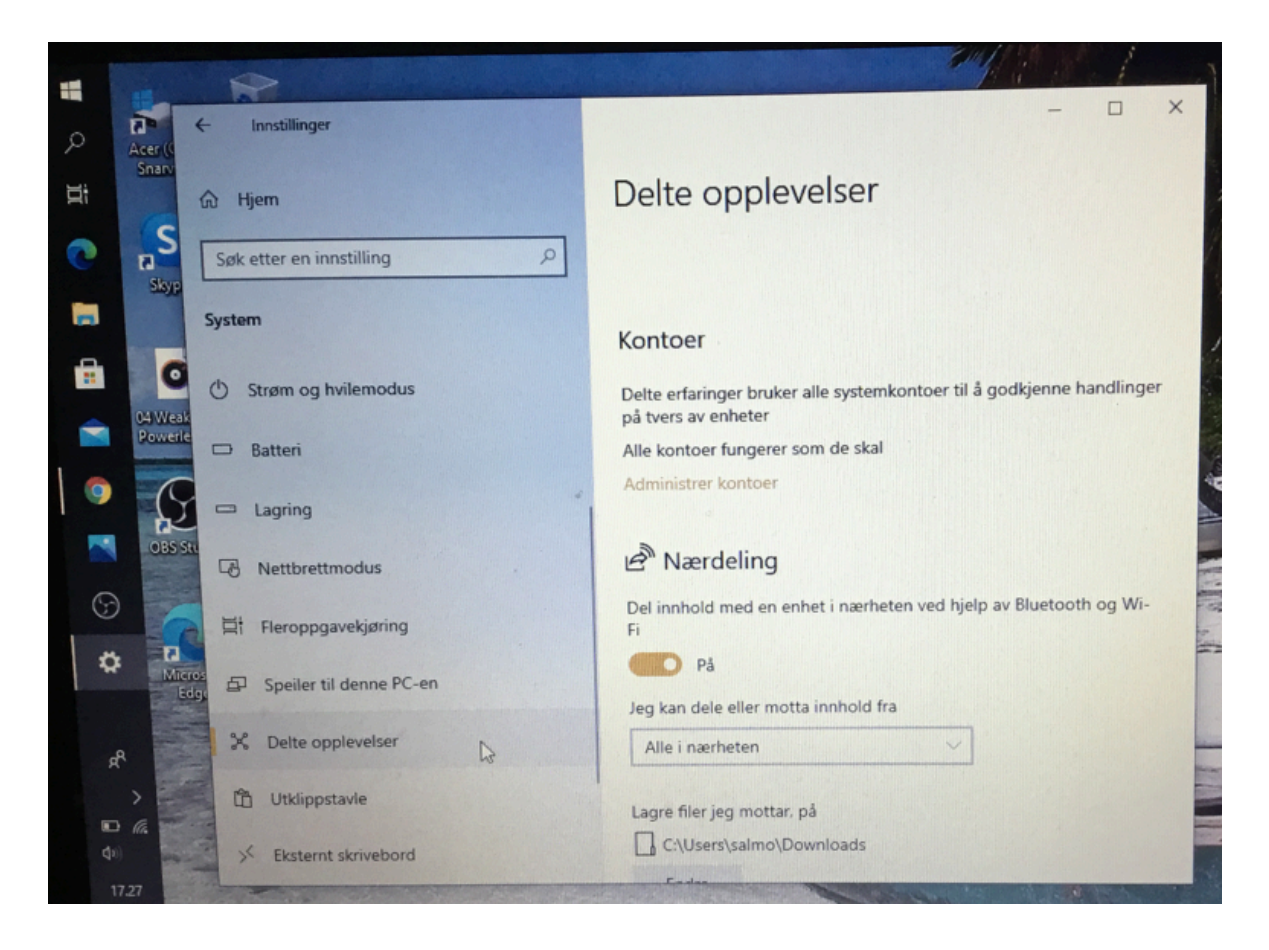

Da skal du finne din Chromecast enhet ved å klikke på «*Cast*» ved å klikke på de tre prikkene øverst til høyre.

|                     | ☆         | 1    |
|---------------------|-----------|------|
| Ny fane             |           | ЖТ   |
| Nytt vindu          |           | ЖN   |
| Nytt inkognitovindu |           | ΩΩ₩Ν |
| Logg                |           | ×    |
| Nedlastinger        |           | ראנ  |
| Bokmerker           |           | •    |
| Zoom                | - 100 % + | :3   |
| Skriv ut            |           | ЖР   |
| Cast                |           |      |
| Finn                |           | 앞ᄃ   |

Her er eksemplet med min Chromecast enhet som heter «Stue».

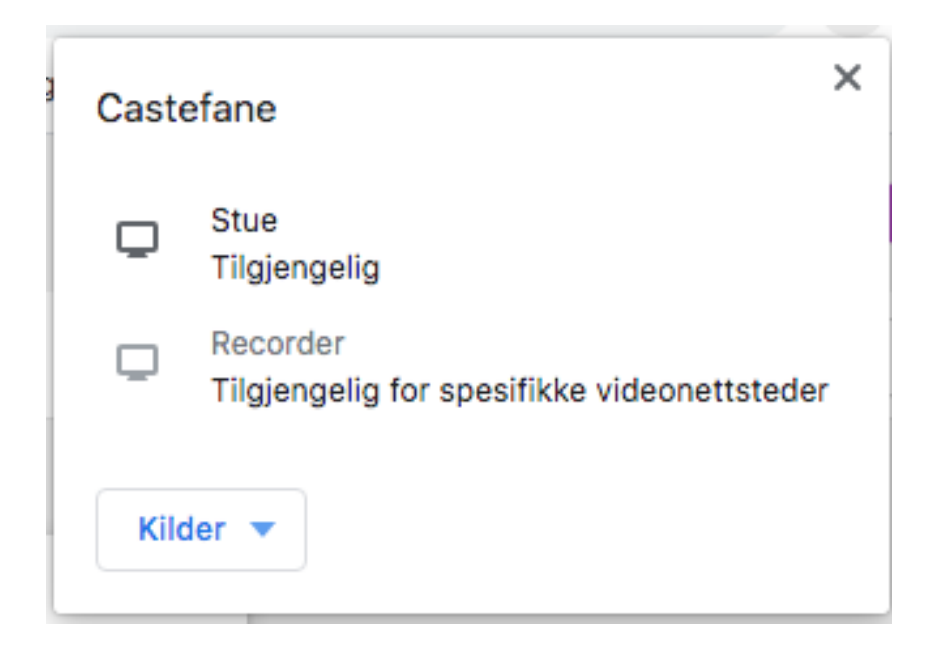